## How to Register

## Faculty of Rehabilitation Medicine non-credit courses

# GO TO the UofA beartracks website at:

https://www.beartracks.ualberta.ca/

⊲ ⊳ c

0

Δ 🤍

|                                                                                                    | ERSITY OF                                   |                                                                                                    |                                                                                                    |  | Find a Person                                                                                                    | Bear Tracks   Email + Apps   eClass   Libraries |  |  |
|----------------------------------------------------------------------------------------------------|---------------------------------------------|----------------------------------------------------------------------------------------------------|----------------------------------------------------------------------------------------------------|--|----------------------------------------------------------------------------------------------------|-------------------------------------------------|--|--|
| Bear                                                                                                    | Track                                       | s                                                                                                    |                                                                                                    |  |                                                                                                    |                                                 |  |  |
| Sign In<br>Do you have a <u>Campus Computing ID (</u> CCID) and password?<br>Bear Tracks supports single sign-on. Click the button below to<br>access Bear Tracks.<br>Single Sign-on                                                                                                    |                                             |                                                                                                    | Guests<br>Sign in as a guest if you do not have a<br>Campus Computing ID (CCID).<br>Guests can search for classes and make<br>tuition payments.<br>Guest Sign In |  | Announcements<br>• You can now search for classes using<br>the "Zero Cost Textbook" filter. If any<br>of the results from your class search<br>have this option, you will see a filter<br>for "Zero Cost Textbook" in the bottom<br>of the left sidebar.<br>• For information on registration and                                                        |                                                 |  |  |
| What's Inside<br>Applicants:<br>Update your personal<br>information, view<br>awards information<br>Applicants:<br>Update your personal<br>information, view<br>awards information<br>Students:<br>Build a schedule; enroll<br>in classes, check your<br>grades, view your exam<br>schedule, print tax<br>forms, pay fees, and<br>more<br>Marking States<br>Students:<br>Build a schedule; enroll<br>in classes, check your<br>rosters, submi<br>grades, view<br>schedule, print tax<br>forms, pay fees, and<br>more |                                             |                                                                                                    | Employees:<br>Update your personal<br>and information, link to<br>class employee self-service<br>final                                                           |  | <ul> <li>Geaumes, revew <u>Registration and</u><br/><u>Courses</u>.</li> <li>The U of A has moved to a new<br/>version of Bear Tracks. If you're<br/>looking for guidance please check out<br/>the <u>Bear Tracks resources</u>.</li> <li>Fee payment dates and withdrawal<br/>information are available at<br/><u>ualberta.ca/registrar</u>.</li> </ul> |                                                 |  |  |
| Jniversity of                                                                                                    | Alberta                                     | Office of the                                                                                                    | Registrar                                                                                                    |  | Human Resource Services                                                                                                    |                                                 |  |  |
| aunchpad<br>SSMS<br>mergency<br>Iaps                                                                                                    | Policies<br>Privacy<br>eClass<br>Email + Ap | olicies User Guide<br>rivacy University Calendar<br>Class Conditions of Use<br>imail + Apps Student Service Centre |                                                                                                    |  | Employee Self Service                                                                                                    |                                                 |  |  |

Copyright © 2002-2021 University of Alberta

Select 'Single Sign-On' if you already have a UofA CCID and 'Guest Sign in' if you do not.

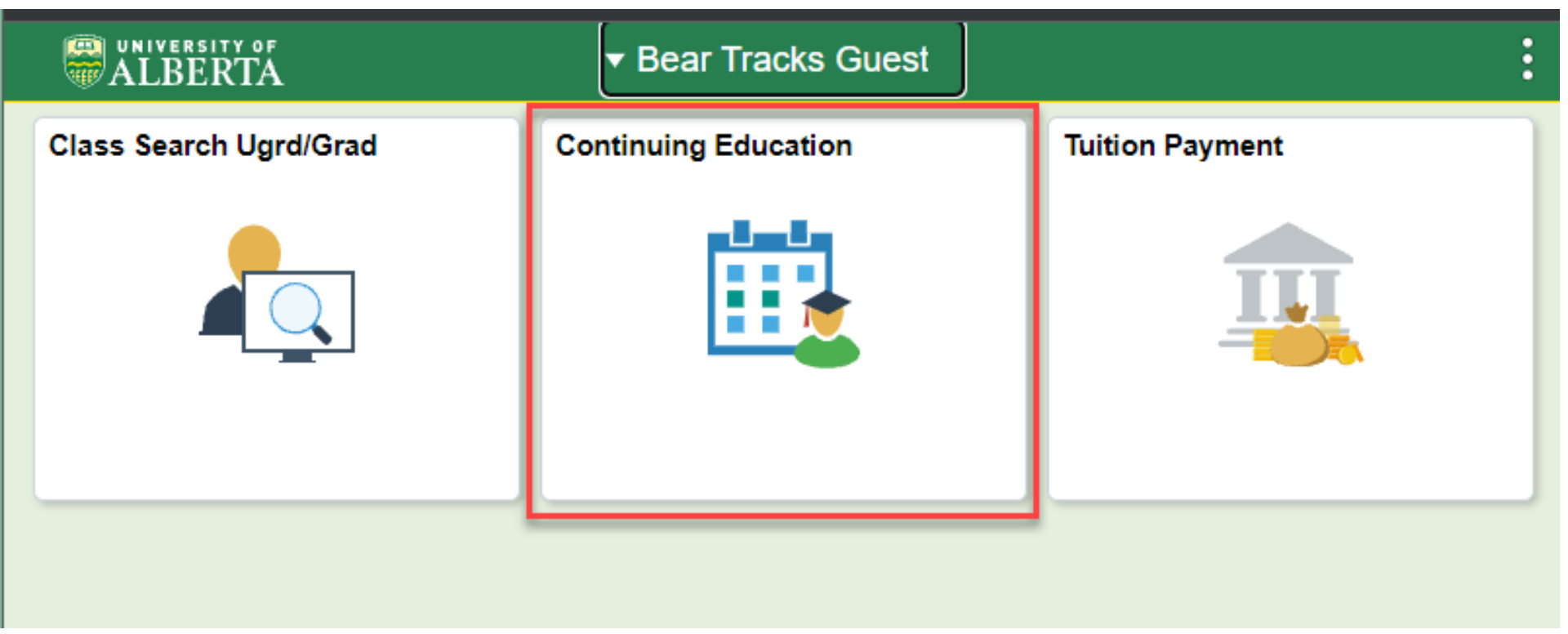

To access the online web registration click on the 'Continuing Education' tile

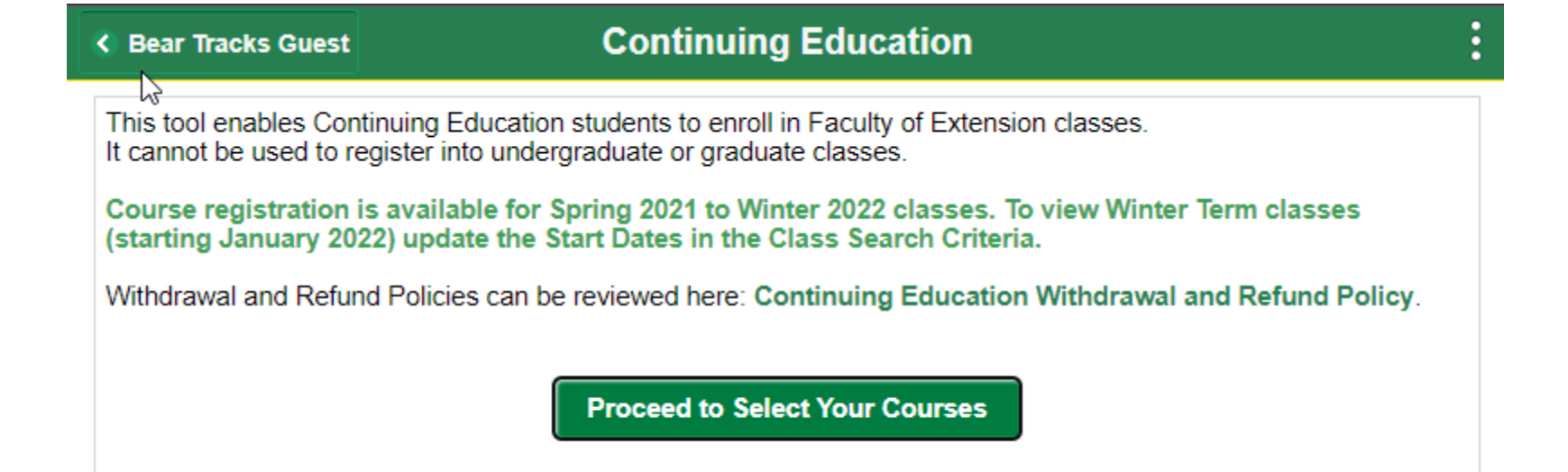

Click 'Proceed to Select your Courses'

to be directed to the

**Continuation Education Web** 

**Registration portal** 

| Enter Search Criteria<br>For online courses, select Internet as the Instruction Mode.<br>Note: Main Campus refers to all UofA Campuses.<br>Registration List Clear Criteria Search<br>Class Search Criteria<br>Start Date between 10/18/2021<br>and 06/30/2022<br>Course Title Keyword (example: statistics)<br>Subject CE - Faculty of Rehabilitation Medicine (EXFRM) |  |  |  |  |  |  |  |
|----------------------------------------------------------------------------------------------------|--|--|--|--|--|--|--|
| Class Search Criteria<br>Start Date between 10/18/2021 IIII<br>and 06/30/2022 IIIIIIIIIIIIIIIIIIIIIIIIIIIIIIIII                                                                                                    |  |  |  |  |  |  |  |
| Start Date between 10/18/2021   and 06/30/2022   Course Title Keyword (example: statistics) Subject CE - Faculty of Rehabilitation Medicine (EXFRM)                                                                                                    |  |  |  |  |  |  |  |
| and       06/30/2022         Course Title Keyword       (example: statistics)         Subject       CE - Faculty of Rehabilitation Medicine (EXFRM)                                                                                                    |  |  |  |  |  |  |  |
| Course Title Keyword (example: statistics)           Subject         CE - Faculty of Rehabilitation Medicine (EXFRM)                                                                                                    |  |  |  |  |  |  |  |
| Subject CE - Faculty of Rehabilitation Medicine (EXFRM)                                                                                                    |  |  |  |  |  |  |  |
|                                                                                                    |  |  |  |  |  |  |  |
| Catalog Number                                                                                                    |  |  |  |  |  |  |  |
| Meeting Time between                                                                                                    |  |  |  |  |  |  |  |
| and<br>*Day of Week include any of these d<br>Mon No<br>Tues No<br>Wed No<br>Instructor Last Name begins with v                                                                                                    |  |  |  |  |  |  |  |

iavascript:toggleGroup('win0divDERIVED AS LBL \$101\$'.'DERIVED AS LB...

:

|                                                          |                                                                  |                                        |                                                                                          |                                              |                                                                 |                                                                  |                                         | Brow                                          | se Catalog                                                 | Registration List                                   |
|----------------------------------------------------------|------------------------------------------------------------------|----------------------------------------|------------------------------------------------------------------------------------------|----------------------------------------------|-----------------------------------------------------------------|------------------------------------------------------------------|-----------------------------------------|-----------------------------------------------|------------------------------------------------------------|-----------------------------------------------------|
| ▼ EXFRM 2701                                             | - Diagnostic Ima                                                 | aging fo                               | r MSK Disorders in Pri                                                                   | mary Care                                    | e II: Lumbar Spir                                               | ne and Lower Ex                                                  | tremity                                 |                                               |                                                            |                                                     |
| This learning se<br>settings. This m<br>spine, hip, knee | ries focuses on the<br>odule focuses on t<br>, ankle and foot. S | e safe and<br>he clinica<br>tudent wil | l appropriate usage of diag<br>decision making skills to<br>l learn to determine if imag | gnostic imag<br>make appro<br>jing is indica | ing for the manag<br>priate referrals and<br>ated and how to se | ement of common<br>d utilization diagnos<br>elect the most appro | musculosk<br>stic imagin<br>opriate ima | keletal condi<br>Ig for muscu<br>aging modali | tions seen in pri<br>loskeletal disord<br>ity when imaging | imary care<br>ders of the lumbar<br>g is indicated. |
|                                                          |                                                                  |                                        | Units 18 Hours                                                                           |                                              |                                                                 |                                                                  |                                         |                                               |                                                            | 1 row                                               |
| Class                                                    | Cost                                                             | Status                                 | Class Dates                                                                              | Location                                     | Meeting Dates                                                   | Days and Time                                                    | Room                                    | Instructor                                    | Instruction M                                              | ode                                                 |
| LEC-WI1-45379                                            | \$300.00 +GST                                                    | Open                                   | 02/28/2022-04/10/2022                                                                    |                                              |                                                                 |                                                                  |                                         |                                               |                                                            | Select                                              |

Search Results

#### ▼ EXFRM 2702 - Diagnostic Imaging for MSK Disorders in Primary Care I: Cervical Spine and Upper Extremity

Class Search

This learning series focuses on the safe and appropriate usage of diagnostic imaging for the management of common musculoskeletal conditions seen in primary care settings. This module focuses on the clinical decision-making skills to make appropriate referrals and utilization diagnostic imaging for musculoskeletal disorders of the cervical spine, shoulder, elbow, wrist and the hand. It discusses how to determine if imaging is indicated and how to select the most appropriate imaging modality when imaging is indicated.

|               |               |        | Units 18 Hours        |          |                                                                         |     |       |
|---------------|---------------|--------|-----------------------|----------|-------------------------------------------------------------------------|-----|-------|
| Class         | Cost          | Status | Class Dates           | Location | The class sections will                                                 | ode | 1 row |
| LEC-WI1-45380 | \$300.00 +GST | Open   | 05/16/2022-06/23/2022 |          | display, click 'Select' to<br>add a class to the<br>'Registration List' | Se  | lect  |

Delete

Continue to Enrollment

Please use Select checkbox to Delete the class(es). If you would like to add more classes to your Registration List, please return to the Search Results to select additional classes. Continue to Enrollment button will automatically enroll all the class(es) from your Registration List.

Your Registration List

| Select | Status | Class         | Description                                                                                             | Meeting<br>Dates | Days &<br>Times | Rooms | Instructor | Instruction<br>Mode | Cost          |
|--------|--------|---------------|----------------------------------------------------------------------------------------------------|------------------|-----------------|-------|------------|---------------------|---------------|
|        | Open   | LEC-WI1-45379 | EXFRM 2701-Diagnostic Imaging for MSK Disorders in Primary<br>Care II: Lumbar Spine and Lower Extremity |                  |                 |       |            |                     | \$300.00 +GST |

Total:\$300.00+GST

| You can choose to 'Continue to Enrollment' to |
|-----------------------------------------------|
| enroll into a single course or click 'Search  |
| Results' in the upper left hand corner to go  |
| back to the search results and add a second   |
| class                                         |

### Confirmation

х

Please read and accept our Withdrawal and Refund policy, before proceeding with course enrollment

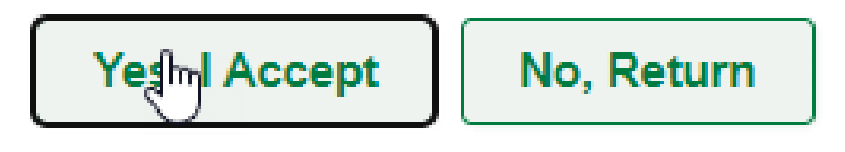

When 'Continue to Enrollment' is selected, a 'Confirmation' window will display where you can review and accept the Withdrawal/Refund policy. If you do not accept the policy, the registration will not proceed.

Next

Enter your legal name using upper and lower case letters, without accents or symbols.

#### \* Denotes a required field.

Personal Information

| * Legal First Name   |            |
|----------------------|------------|
| Middle Name          |            |
| * Legal Last Name    |            |
| Preferred First Name |            |
| * Date of Birth      | MM/DD/YYYY |
| * Gender             | ~          |

Once all the information is entered you will be directed to the payment page where you can enter your credit card information. If approved, you will be directed to a transaction confirmation page and you will have the opportunity to print a confirmation notice.

#### Disclaimer

The personal information requested on this form is collected under the authority of Section 33 (c) of the Alberta Freedom of Information and Protection of Privacy Act for the purpose of registering students, contacting students and tracking enrolment statistics. Questions concerning the collection, use or disposal of this information should be directed to: FOIPP Officer, Faculty of Extension, Enterprise Square, University of Alberta, Edmonton, AB T5J 4P6. Phone 780.492.5047.